# **FemtoampSense Operation Manual**

## Table of Contents

| Things you need to prepare:             | 3  |
|-----------------------------------------|----|
| To Begin With:                          | 3  |
| For daily routine uses:                 | 5  |
| Cyclic Voltammetry                      | 7  |
| Chronoamperometry                       | 8  |
| Differential Pulse Voltammetry          | 9  |
| Normal Pulse Voltammetry                |    |
| Striping Differential Pulse Voltammetry | 11 |
| Striping Linear Scan Voltammetry        | 12 |
|                                         |    |

## Things you need to prepare:

- 1) A stable platform to hold the instrument
- 2) A Faraday cage-at least 55cm x 40 cm x 25cm. An aluminum foil covered cardboard box can be used as the Faraday cage.
- 3) A stable power supplier with three outputs: +15-18V, -15-18V and ground. (Or four 9V batteries, if the positive output is below 15V, batteries must be changed.)
- 4) A computer/laptop with Windows 10 operation system.

## **To Begin With:**

- 1) Install the operation software
- 2) Connect the instrument and the computer with a cable
- 3) Turn the instrument main power switch to "off", plug the three outputs of the power supplier to its corresponding position then turn the main power switch to "on".
- 4) Connect all three electrodes in an electrochemical cell,
- 5) Choose appropriate sensitivity by turning the rotary switch to the right position
- 6) Push the "reset" button on the rear panel until you hear a click, you will see the red light is on, wait for about 1 minute, then push the "reset" button one more time so that the red light is off.
- 7) Cover the entire instrument and your electrochemical cell in the Faraday cage
- 8) Open the instrument operation software, click the I/O box on the upper left-hand corner, choose com port that is connected to the instrument.

| 🚅 FemtoampSense                          |          |
|------------------------------------------|----------|
| File Edit Operate Tools Window Help      |          |
| \$                                       |          |
| VISA resource name                       |          |
| COM6                                     | 1.8E-12- |
| Chronoamperometry                        | 1.6E-12- |
| Stripping Cyclic Voltammetry             | 1.4E-12- |
| Stripping Differential Pulse Voltammetry | 1.2E-12- |
| Differential Pulse Voltammetry           | 15.12    |
| Normal Pulse Voltammetry                 | 1E-12-   |
| Cyclic Voltammetry                       | 8E-13-   |
| Initial Potential (V)                    | 6E-13-   |
| 0<br>Low Potential (V)                   | 4E-13-   |

#### 9) Choose techniques

| FemtoampSense                            |          |
|------------------------------------------|----------|
| File Edit Operate Tools Window Help      |          |
| \$                                       |          |
| VISA resource name                       |          |
| ¼COM6 ▼                                  | 1.8E-12- |
| Channel                                  | 1.6E-12- |
| Chromeniperometry                        | 1.45.12  |
| Stripping Cyclic Voltammetry             | 1.46-12- |
| Stripping Differential Pulse Voltammetry | 1.2E-12- |
| Differential Pulse Voltammetry           | 1F-12-   |
| Normal Pulse Voltammetry                 |          |
| Cyclic Voltammetry                       | 8E-13-   |

#### 10) Click the arrow so that it turns to black

|                                          |          | <br>FemtoampSense                        |          |
|------------------------------------------|----------|------------------------------------------|----------|
| File Edit Operate Tools Window Help      |          |                                          |          |
|                                          |          | VISA resource name                       |          |
| VISA resource name                       | 1.81-1/- | <br>√ COM6                               | 1.8E-12- |
| 1 <sub>6</sub>  COM6                     | 1.6E-12- | Chronoamperometry                        | 1.6E-12- |
| Chronoamperometry                        | 1.45-12- | Stripping Cyclic Voltammetry             | 1.4E-12- |
| Stripping Differential Pulse Voltammetry | 1.25-12  | Stripping Differential Pulse Voltammetry | 1.2E-12- |
| Differential Pulse Voltammetry           | 1.22-12- | Differential Pulse Voltammetry           | 15.12-   |
| Normal Pulse Voltammetry                 | 12-12-   | Normal Pulse Voltammetry                 | 12-12-   |
| Cyclic Voltammetry                       | 8E-13-   | Cyclic Voltammetry                       | 8E-13-   |

11) input parameters, then, click "ok" to confirm the parameters or click "cancel" to re-input

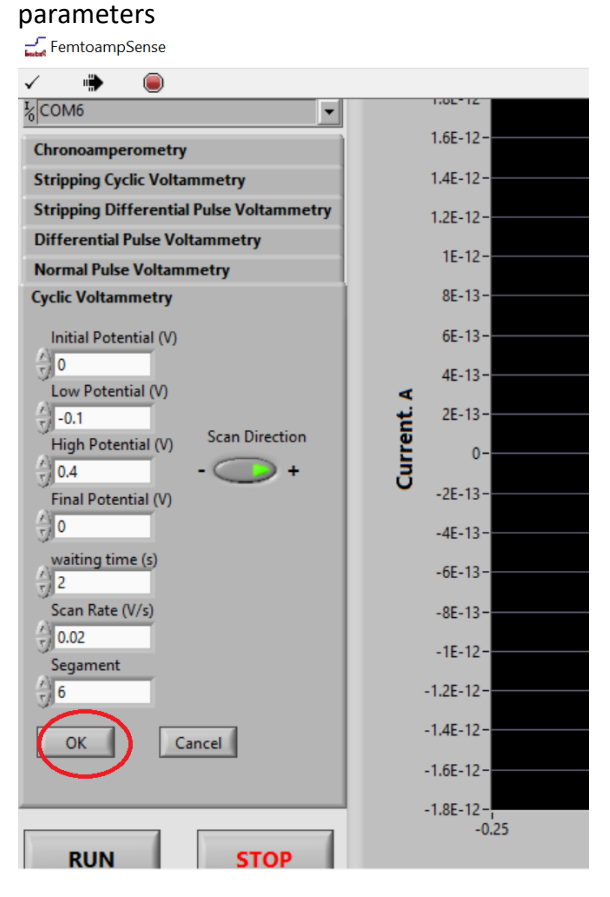

\* If you want stop while the program is running, you can click "Stop" to stop the program, then, follow the procedure for "daily routine user" for your next run

\* If there is a current overflow, you must immediately click the "Stop" button to stop the program, then, switch to lower sensitivity, then, push the "reset" button on the rear panel until you hear a click, you will see the red light is on, wait for about 1 minutes, then push the "reset" button one more time so that the red light is off. Follow the procedure for "daily routine user" for your next run

#### For daily routine uses:

1) Open the instrument operation software, click the I/O box on the up left corner, choose com port that is connected to the instrument.

| FemtoampSense                            |          |
|------------------------------------------|----------|
| File Edit Operate Tools Window Help      |          |
| \$                                       |          |
| VISA resource name                       |          |
|                                          | 1.8E-12= |
| Chronoamperometry                        | 1.6E-12- |
| Stripping Cyclic Voltammetry             | 1.4E-12- |
| Stripping Differential Pulse Voltammetry | 1.2E-12- |
| Differential Pulse Voltammetry           | 45.42    |
| Normal Pulse Voltammetry                 | 1E-12-   |
| Cyclic Voltammetry                       | 8E-13-   |
| Initial Potential (V)                    | 6E-13-   |
| A) 0                                     | 4E-13-   |
| Low Potential (V)                        | 4        |

- 2) Connect all three electrodes in an electrochemical cell,
- 3) Choose appropriate sensitivity by turning the rotary switch to the right position
- Push the "reset" button on the rear panel until you hear a click, you will see the red light is on, wait for about 1 minute, then push the "reset" button one more time so that the red light is off.
- 5) Cover the entire instrument and your electrochemical cell in the Faraday cage
- 6) If the arrow on the up left corner is black, click the red button to turn it into white

| FemtoampSense                            |                   | FemtoampSense |                                          |  |                    | 🚽 FemtoampSense                          |            |  |
|------------------------------------------|-------------------|---------------|------------------------------------------|--|--------------------|------------------------------------------|------------|--|
|                                          |                   |               | •• ()                                    |  |                    | File Edit Operate Tools Wi               | indow Help |  |
| K COM6 ▼                                 |                   |               | I‰COM6 ▼                                 |  |                    |                                          |            |  |
| Chronoamperometry                        |                   |               | Chronoamperometry                        |  |                    | % СОМ6                                   |            |  |
| Stripping Cyclic Voltammetry             |                   | A             | Stripping Cyclic Voltammetry             |  | 7                  | Chronoamperometry                        |            |  |
| Stripping Differential Pulse Voltammetry |                   | 7             | Stripping Differential Pulse Voltammetry |  | 7                  | Stripping Cyclic Voltammetry             |            |  |
| Differential Pulse Voltammetry           |                   |               | Differential Pulse Voltammetry           |  |                    | Stripping Differential Pulse Voltammetry |            |  |
| Normal Pulse Voltammetry                 |                   |               | Normal Pulse Voltammetry                 |  |                    | Differential Pulse Voltammetry           |            |  |
| Cyclic Voltammetry                       |                   |               | Cyclic Voltammetry                       |  |                    | Normal Pulse Voltammetry                 |            |  |
| cyclic volumnetty                        | cycle voluminetty |               |                                          |  | Cyclic Voltammetry |                                          |            |  |

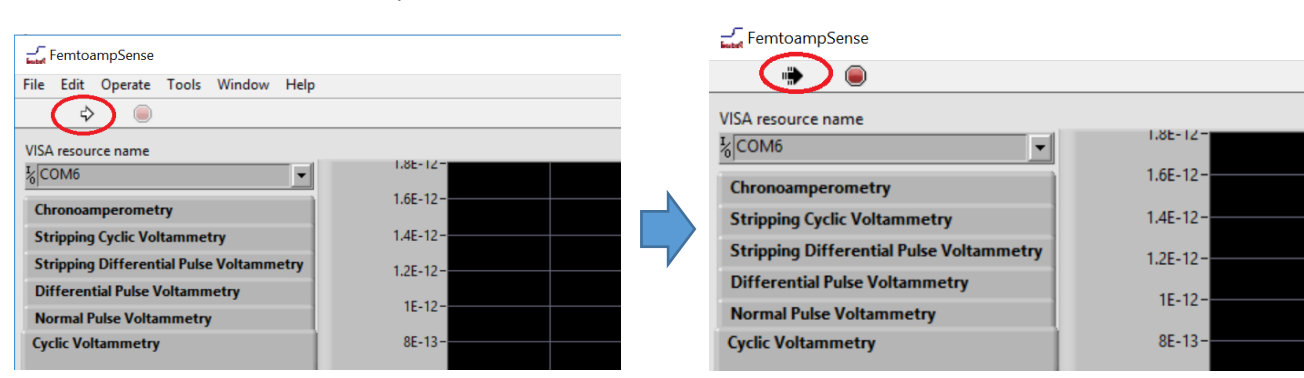

#### 7) Choose a technique and Click the white arrow so that it turns blac

8) input parameters, then, click "ok" to confirm the parameters or click "cancel" to re-input parameters

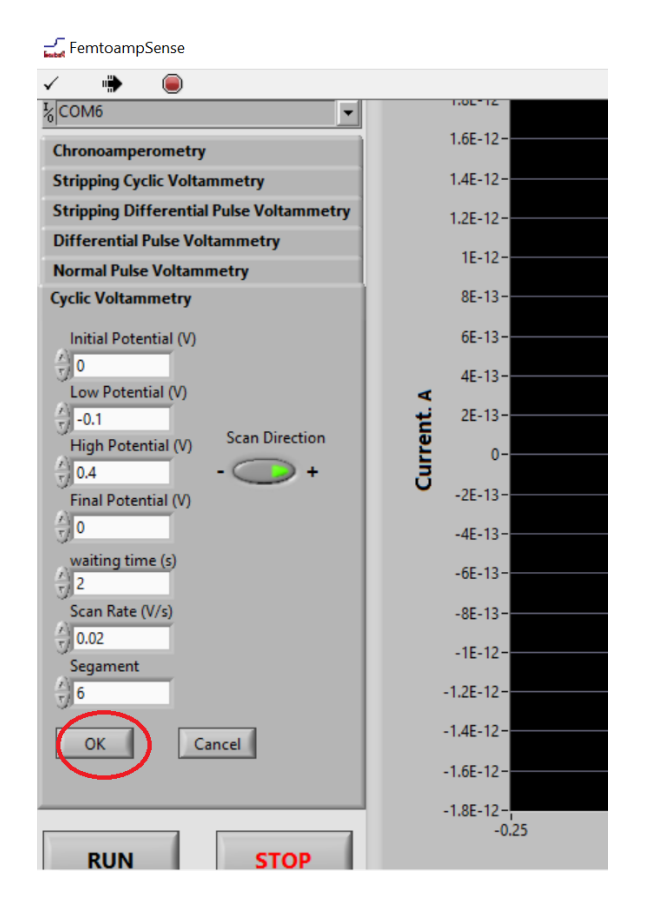

9) Click "run" to run the program

\* If you want stop while the program is running, you can click "Stop" to stop the program, then, follow the procedure for "daily routine user" for your next run

\* If there is a current overflow, you must instantly click the "Stop" button to stop the program, then, switch to lower sensitivity, then, push the "reset" button on the rear panel until you hear a click, you will see the red light is on, wait for about 1 minute, then push the "reset" button one more time so that the red light is off. Follow the procedure for "daily routine user" for your next run.

## **Cyclic Voltammetry**

Initial potential: any potential between -2.5V and 2.5V, increment or decrement 0.001V.

Low potential: any potential between -2.5V and 2.5V, increment or decrement 0.001V. The low potential must be lower than the high potential

<u>High potential</u>: any potential between -2.5V and 2.5V, increment or decrement 0.001V. but the high potential must be higher than the low potential

Final potential: any potential between -2.5V and 2.5V, increment or decrement 0.001V.

Scan rate: any value between 0.0005V/s to 1.0 V/s, increment 0.0005V/s

Segment: any value between 1 and 100, increment or decrement 1.

Waiting time: any value between 1 and 100, increment or decrement 1.

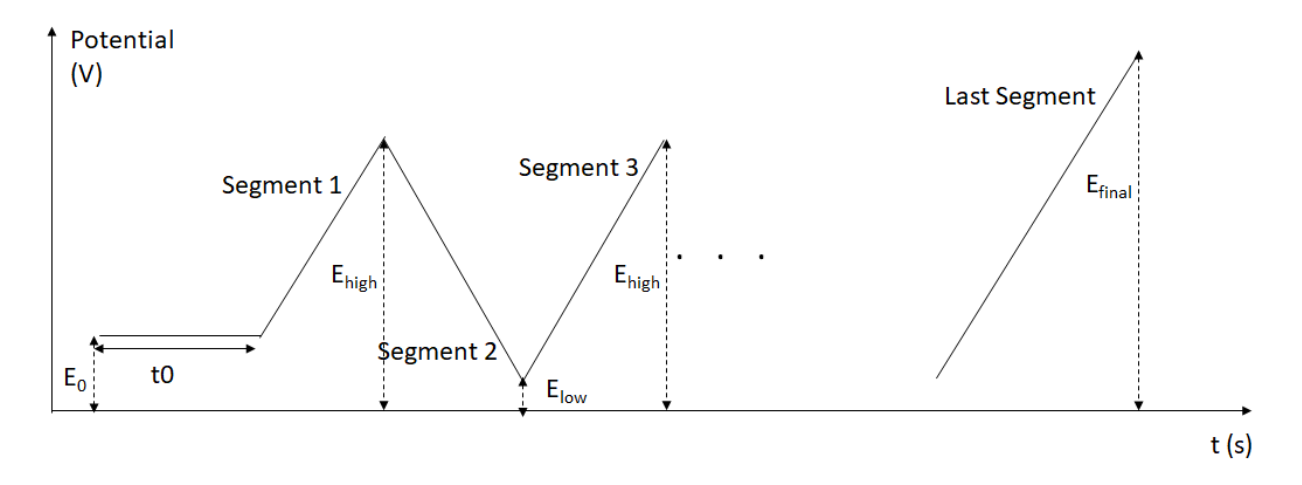

Figure 1 potential excitation wave in Cyclic Voltammetry. E<sub>0</sub>: initial potential; t0: waiting time; E<sub>high</sub>: high potential; E<sub>low</sub>: low potential; E<sub>final</sub>: final potential;

### Chronoamperometry

Initial potential: any potential between -2.5V and 2.5V, increment or decrement 0.001V.

Initial Time: integer number between 1 and 255 increment 1.

Potential Step 1: any potential between -2.5V and 2.5V, increment or decrement 0.001V.

Potential Step 1 Time: integer number between 1 and 255 increment 1.

Potential Step 2: any potential between -2.5V and 2.5V, increment or decrement 0.001V.

Potential Step 2 Time: integer number between 1 and 255 increment 1.

<u>Final Potential:</u> any potential between -2.5V and 2.5V, increment or decrement 0.001V.

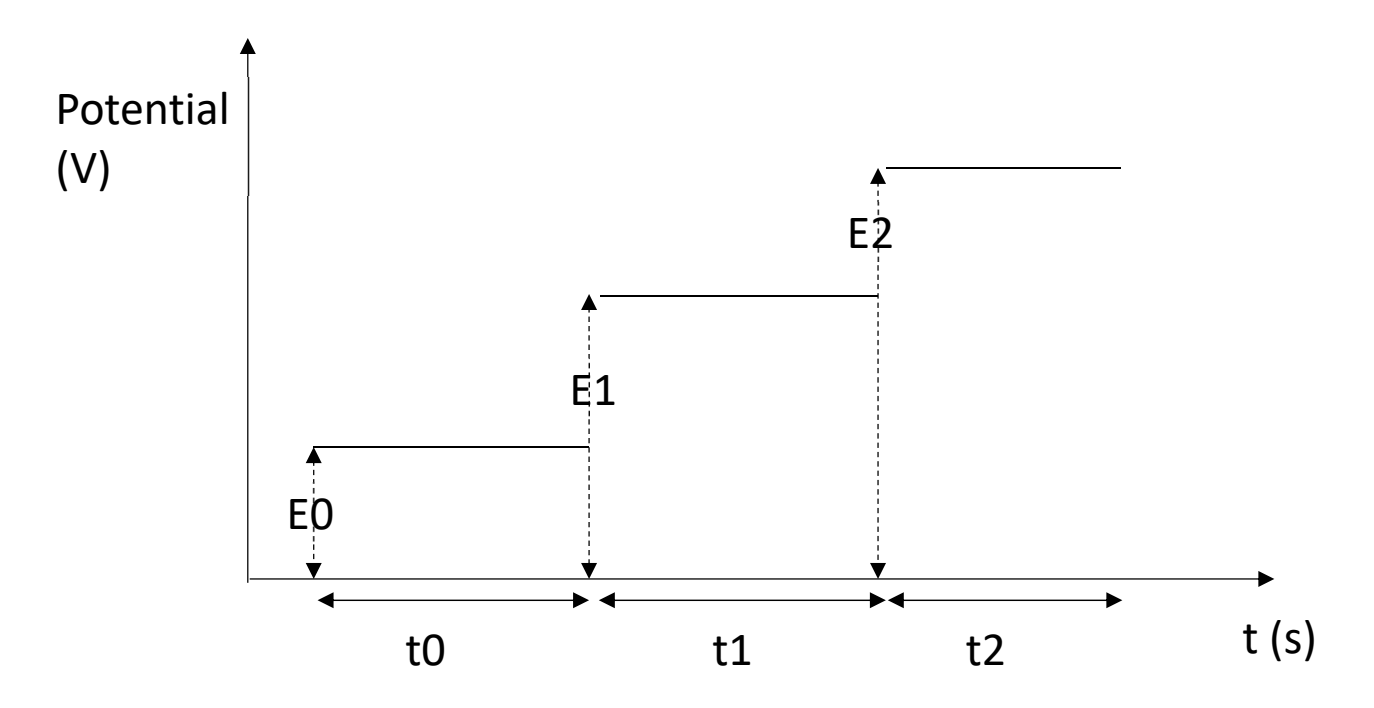

Figure 2 potential excitation wave in Chronoamperometry. E0: initial potential; E1: potential step 1; E2: potential step 2; t0: initial time; t1: potential step 1 time; t2: potential step 2 time.

t (s)

## **Differential Pulse Voltammetry**

Initial E: any potential between -2.5V and 2.5V, increment or decrement 0.001V.

Final E: any potential between -2.5V and 2.5V, increment or decrement 0.001V.

Step E: any value between 0.001 V and 0.100 V, increment 0.001V

Pulse Height: any value between 0.001 V and 0.200 V, increment 0.001V

Pulse Width: 50ms, unchangeable

Pulse Interval: 100ms, unchangeable

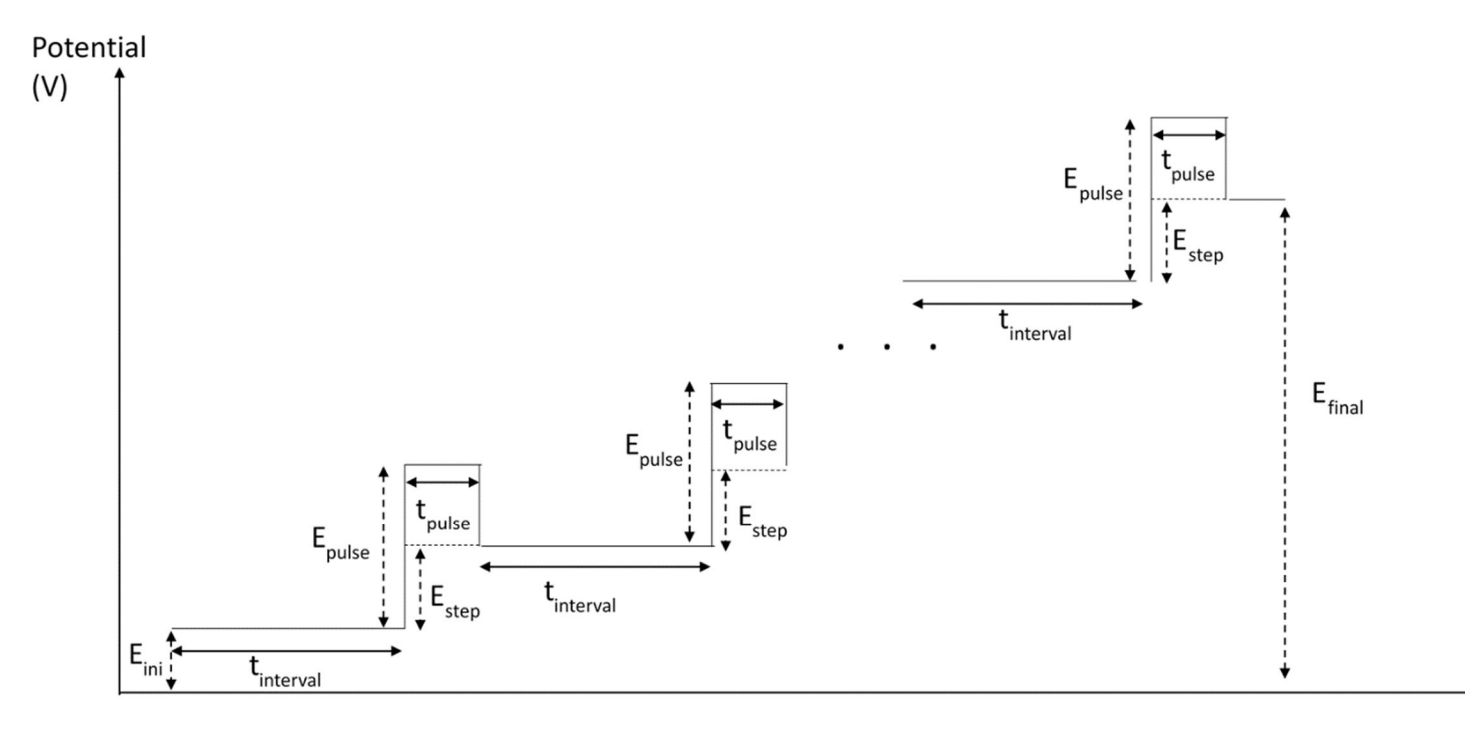

Figure 3 potential excitation wave in Differential Pulse Voltammetry. E<sub>ini</sub>: initial E; E<sub>fianl</sub>: final E; E<sub>step</sub>: step E; E<sub>pulse</sub>: pulse height; t<sub>interval</sub>: pulse interval; t<sub>pulse</sub>: pulse width;

## **Normal Pulse Voltammetry**

Initial Potential: any potential between -2.5V and 2.5V, increment or decrement 0.001V.

Final Potential: any potential between -2.5V and 2.5V, increment or decrement 0.001V.

Pulse Magnitude: any potential between 0.001 V and 0.100 V, increment 0.001V.

Pulse Width: 50ms, unchangeable

Pulse Interval: 100ms, unchangeable

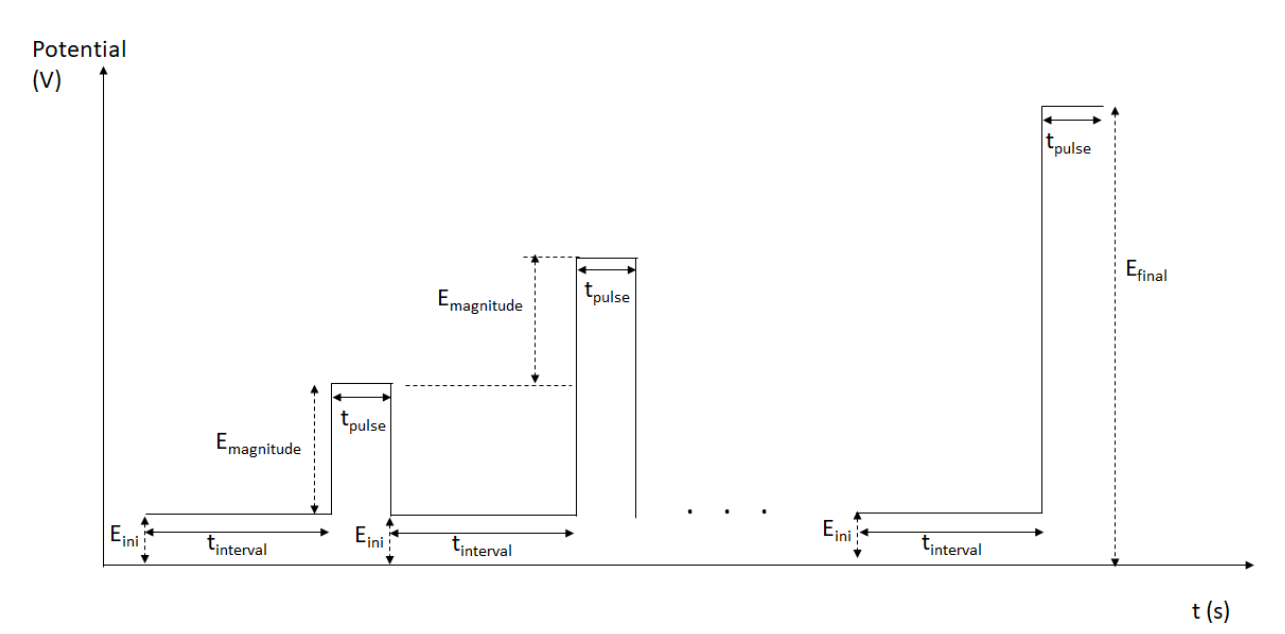

Figure 4 potential excitation wave in Normal Pulse Voltammetry. E<sub>ini</sub>: initial E; E<sub>fiani</sub>: final E; E<sub>magnitude</sub>: pulse magnitude; t<sub>interval</sub>: pulse interval; t<sub>pulse</sub>: pulse width;

## **Striping Differential Pulse Voltammetry**

Deposition Potential: any potential between -2.5V and 2.5V, increment or decrement 0.001V.

Final Potential: any potential between -2.5V and 2.5V, increment or decrement 0.001V.

Step E: any potential between 0.001 V and 0.100 V, increment 0.001V.

Pulse Height: any value between 0.001 V and 0.200 V, increment 0.001V

Pulse Width: 50ms, unchangeable

Pulse Interval: 100ms, unchangeable

Deposition Time: integer number between 1 and 100 increment 1.

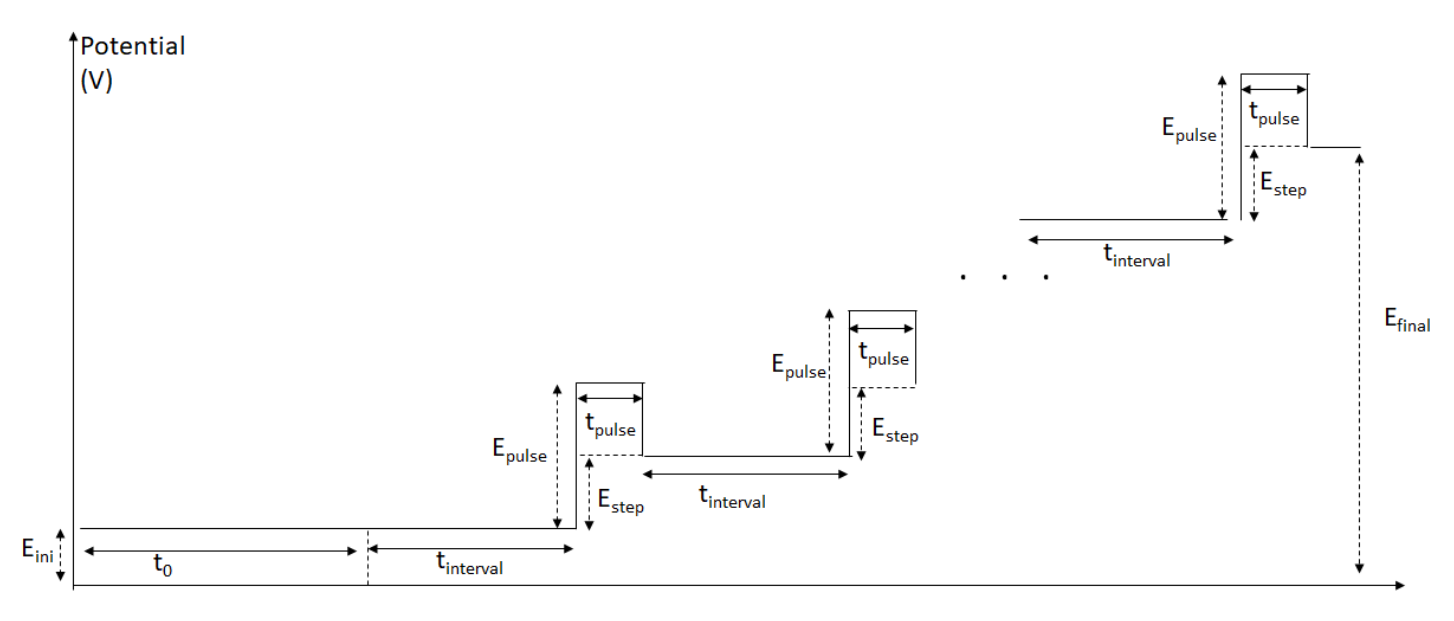

t (s)

Figure 5 potential excitation wave in Stripping Differential Pulse Voltammetry. E<sub>ini</sub>: deposition potential; E<sub>fianl</sub>: final potential; E<sub>step</sub>: step E; E<sub>pulse</sub>: pulse height; t<sub>interval</sub>: pulse interval; t<sub>pulse</sub>: pulse width; t<sub>0</sub>: deposition time

## **Striping Linear Scan Voltammetry**

Deposition Potential: any potential between -2.5V and 2.5V, increment or decrement 0.001V.

Final Potential: any potential between -2.5V and 2.5V, increment or decrement 0.001V.

Scan Rate: any value between 0.0005V/s to 1.0 V/s, increment 0.0005V/s

Deposition Time: integer number between 1 and 100 increment 1.

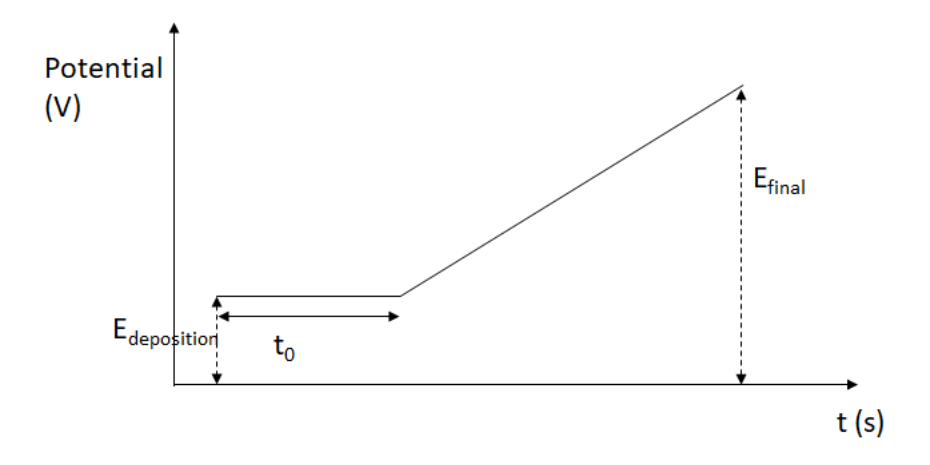

Figure 6 potential excitation wave in Stripping Linear Scan Voltammetry.  $E_{deposition}$ : deposition potential;  $E_{fianl}$ : final potential;  $t_0$ : deposition time